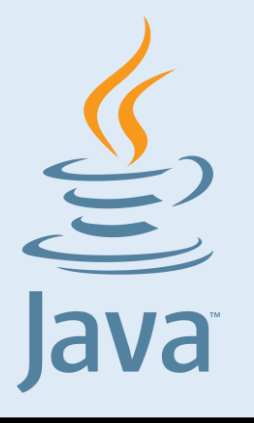

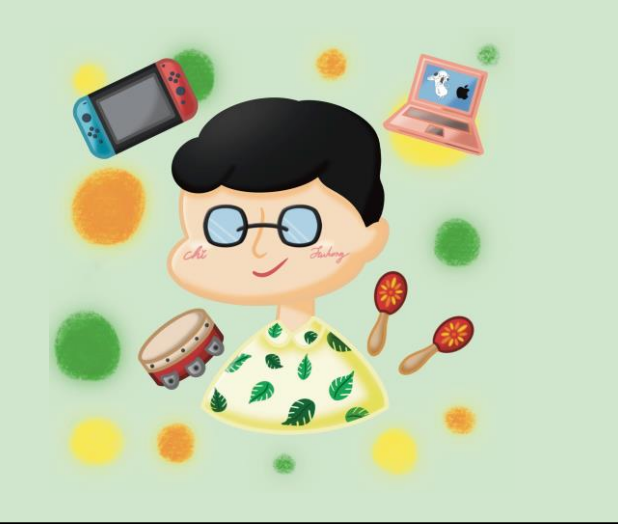

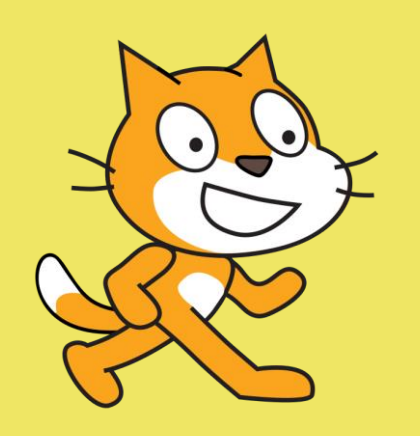

#### HTML

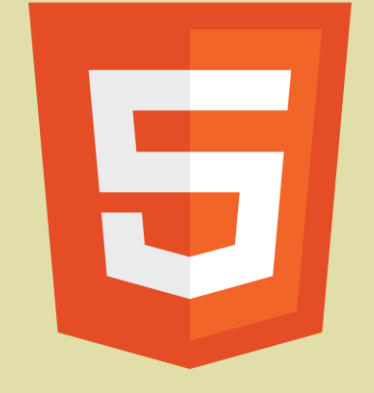

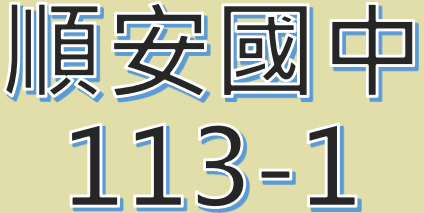

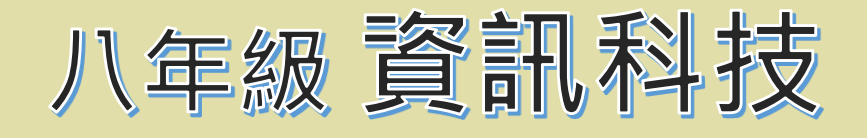

### 主題: Google 日曆

授課教師:池富鴻 日期週次:第7週

## 什麼是Google 日曆?

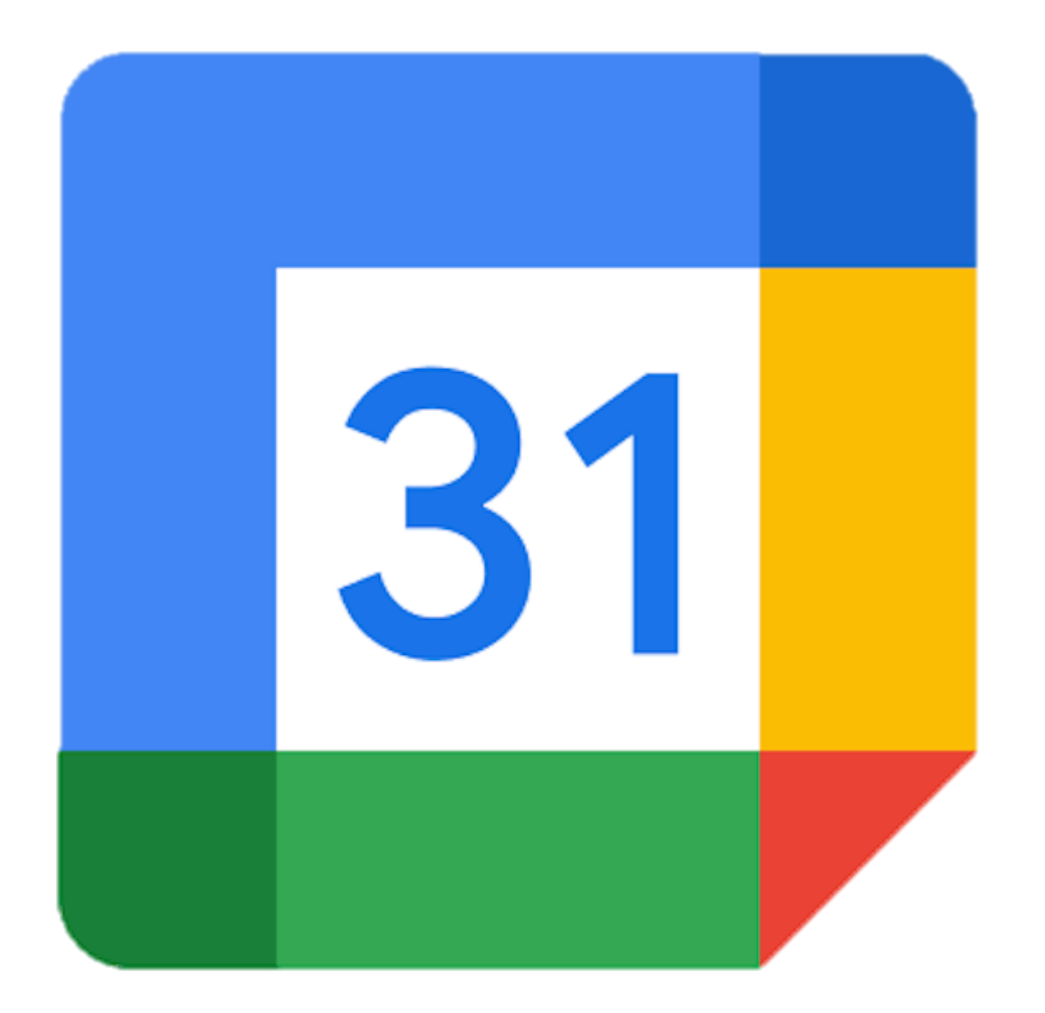

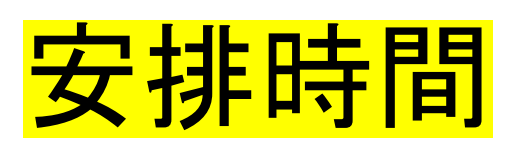

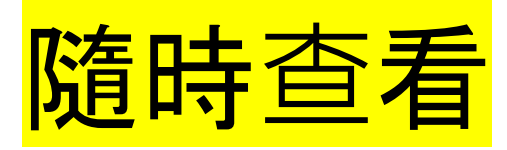

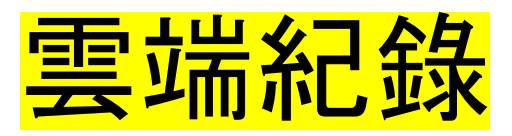

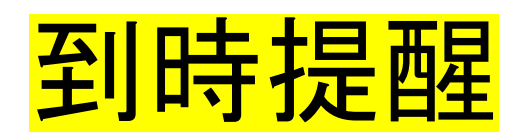

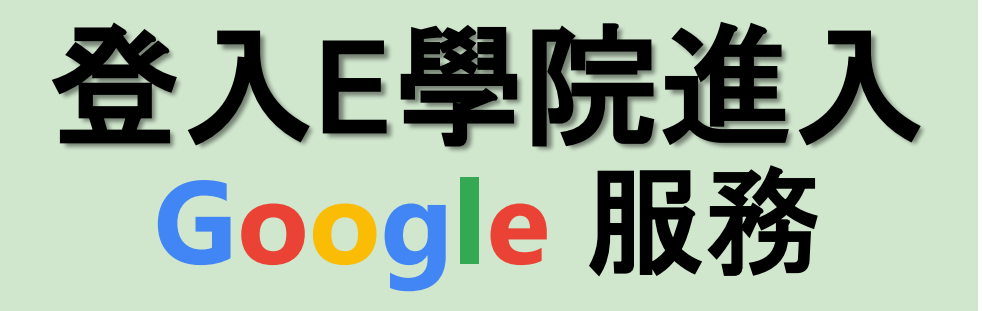

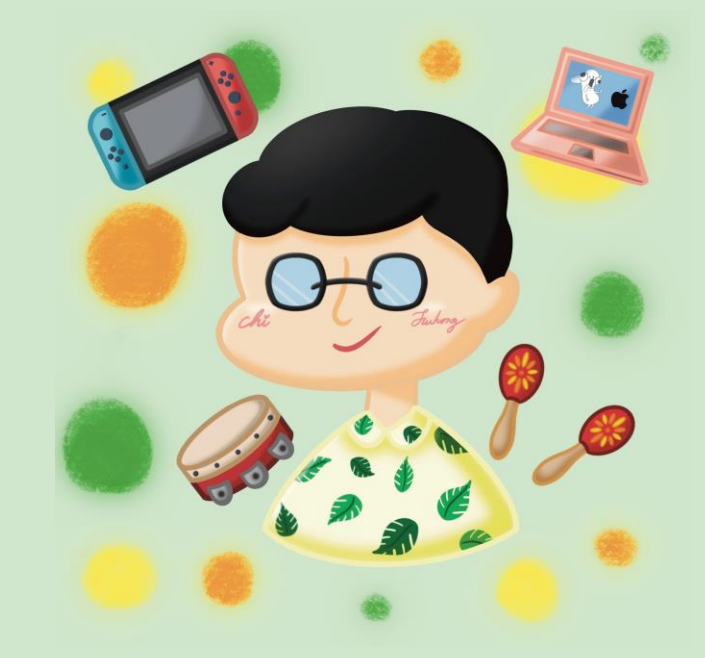

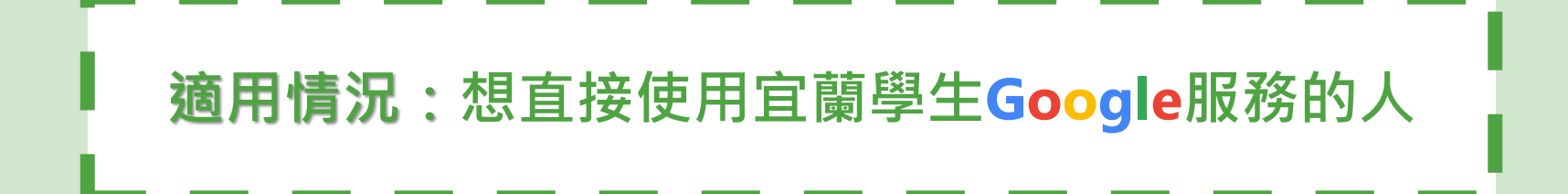

## 使用 Google 服務前!

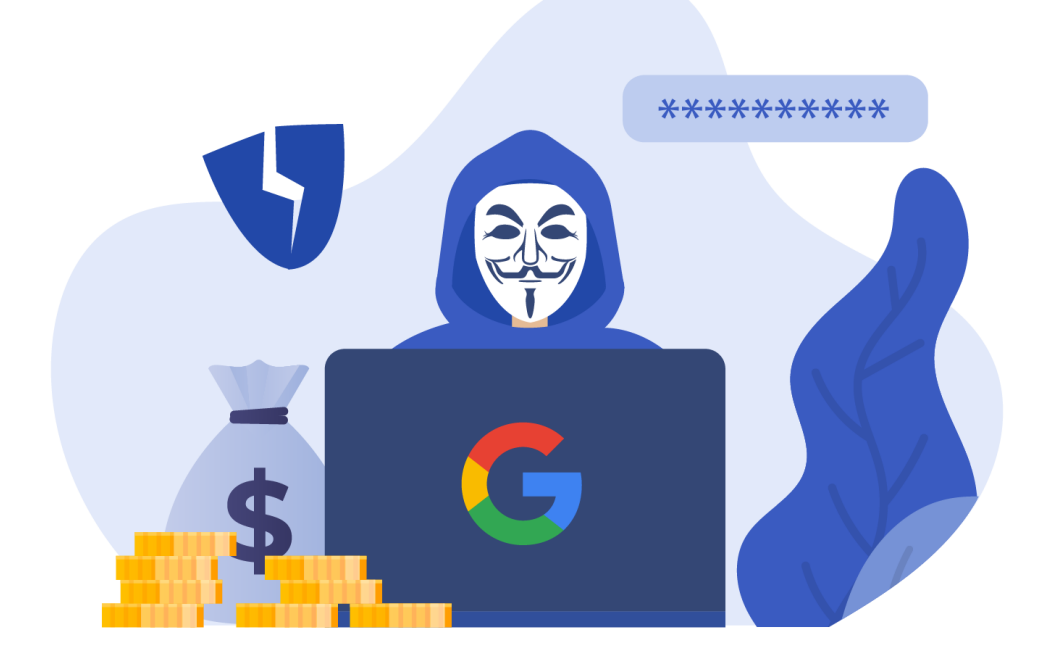

### **帳號安全非常、超級重要**!

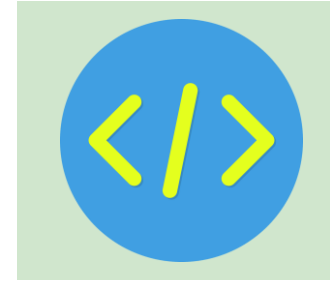

### Step1. 開啟Chrome(訪客/無痕模式)

| ● 追蒙 Google 的行用言言用题: X Y FuhongC's World - Everything X G 注意 Google 的 | 「有重品具語」 × 3 Google Will Pay Ha | ckers To Fin X              |                     |                    |
|-----------------------------------------------------------------------|--------------------------------|-----------------------------|---------------------|--------------------|
| p                                                                     |                                |                             | \$                  | )   = O 🗿 🤃        |
| 安原 「「」「教媒教法」「」」「長首                                                    |                                |                             | 新増分頁                | Ctrl + T           |
|                                                                       |                                | F+<br>997西亚世 《明计》-146回      | <u>武-帝祖</u> 安       | Ctrl + N           |
|                                                                       | 2 如 │ ② 字 □ 子 匝 子 □ 决 □ 〕      |                             | 新增無痕視窗              | Ctrl + Shift + N   |
|                                                                       | <b>(</b> 03)958-1150#20        | 🚽 fuhongcsworld@gmail.com 🌒 | Hong (FHC Personal) | 己登入                |
| uhongC's World                                                        |                                | ©5                          | 密碼和自動填入             | >                  |
| Everything is Fine                                                    |                                | 5                           | 記錄                  | >                  |
|                                                                       | <b>很</b> 限 式 是 為 了             | ٤                           | 下載                  | Ctrl + J           |
| 游戏 · · · · · · · · · · · · · · · · · · ·                              | <u>獗 啓 λ </u> 狀能 Ι             | \$                          | 書籤和清單               | >                  |
|                                                                       |                                | Ď                           | 摘充功能                | >                  |
| 大能,                                                                   | 順利練習!                          |                             | 清除瀏覽資料              | Ctrl + Shift + Del |
|                                                                       |                                | e.                          | 縮放                  | - 100% + 🖸         |
|                                                                       |                                |                             | 列印                  | Ctrl + P           |
|                                                                       |                                | G                           | 使用 Google 搜尋這個網     | 闲頁                 |
|                                                                       |                                |                             | 翻譯                  |                    |
|                                                                       |                                | Part Part                   | 尋找並編輯               | >                  |
|                                                                       | in the                         | C.                          | 儲存並分享               | ×                  |
|                                                                       |                                |                             | 更多工具                | >                  |
|                                                                       |                                | 0                           | 說明                  | >                  |
|                                                                       |                                | *                           | 設定                  |                    |
|                                                                       |                                | The second te               | 結束                  |                    |
| 連結                                                                    |                                |                             | p y                 |                    |
|                                                                       |                                |                             |                     |                    |
| Google服務清單(配                                                          | 合7年級資科)                        |                             |                     |                    |

### Step2. 進入Google.com

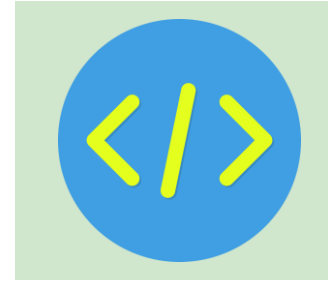

在網址列輸入網址,或搜尋關鍵字:

### https://www.google.com(Google)

| ✓ Google × +                         |     | - o x                                 |
|--------------------------------------|-----|---------------------------------------|
| ← → C ( at https://www.google.com    |     | □ 🕹 無痕視識 :                            |
| □ 煤體美工設計資源 □ 工具網站 □ 學習資源 □ 教學資源 □ 長笛 |     | □ □ 所有書籤                              |
| 關於 Google Google 商店                  |     | Gmail 圖片 🗰 登入                         |
|                                      | G   | 登入 Google<br>使用 Google 帳戶安全儲存你的密<br>碼 |
| Google                               |     | 保持登出狀態 登入                             |
| Q                                    | ¥ @ |                                       |
| Google 搜尋 好手氣                        |     |                                       |
| Google 提供: English                   |     |                                       |

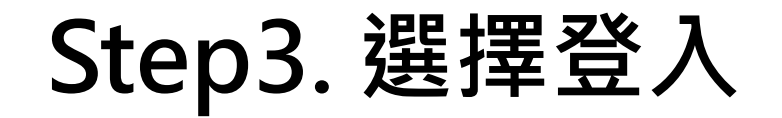

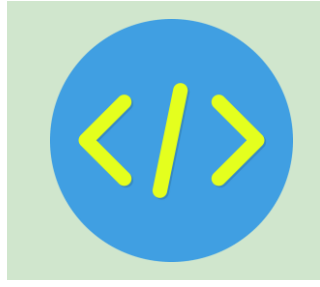

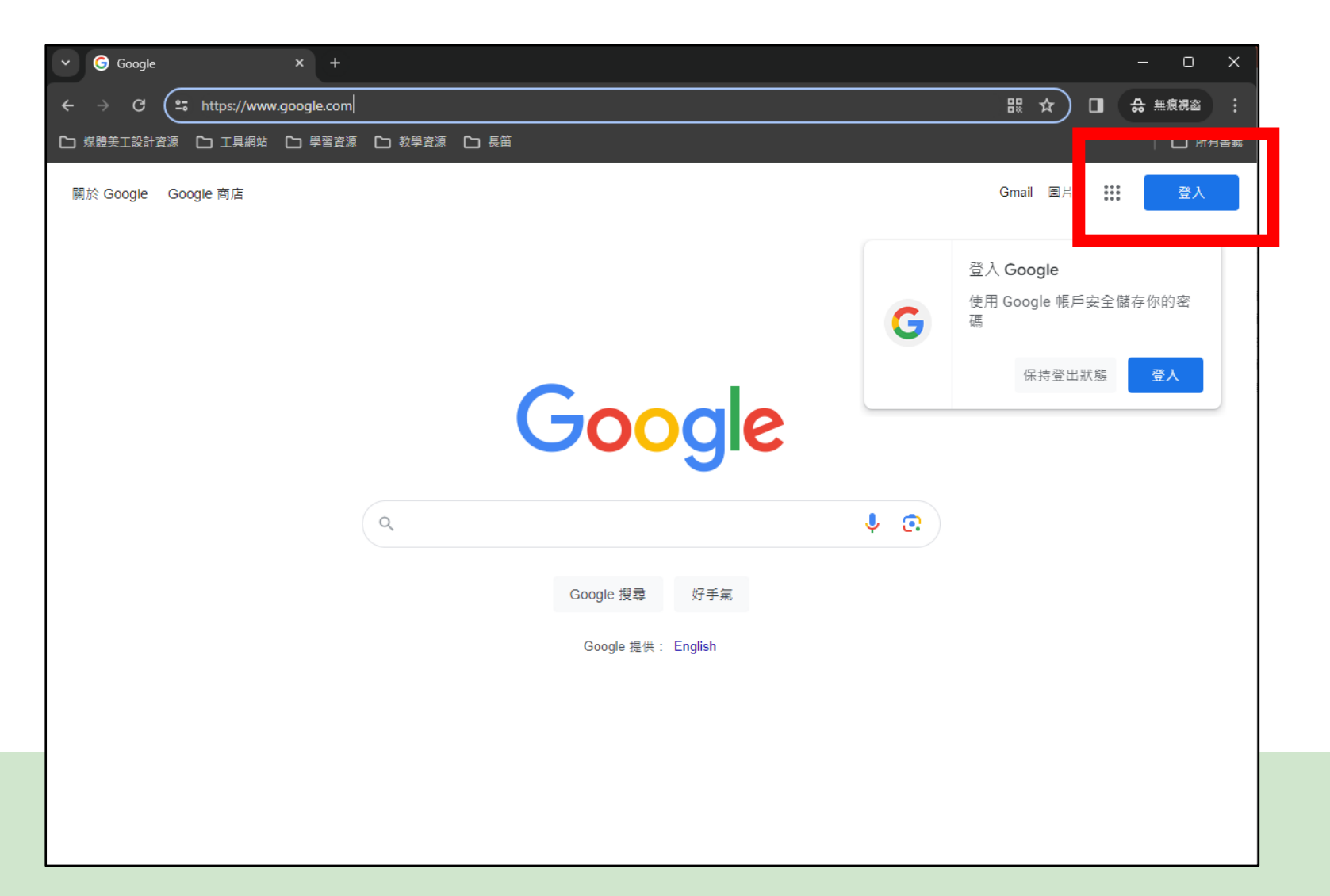

### Step4. 輸入快樂E學院帳號後 並按下一步

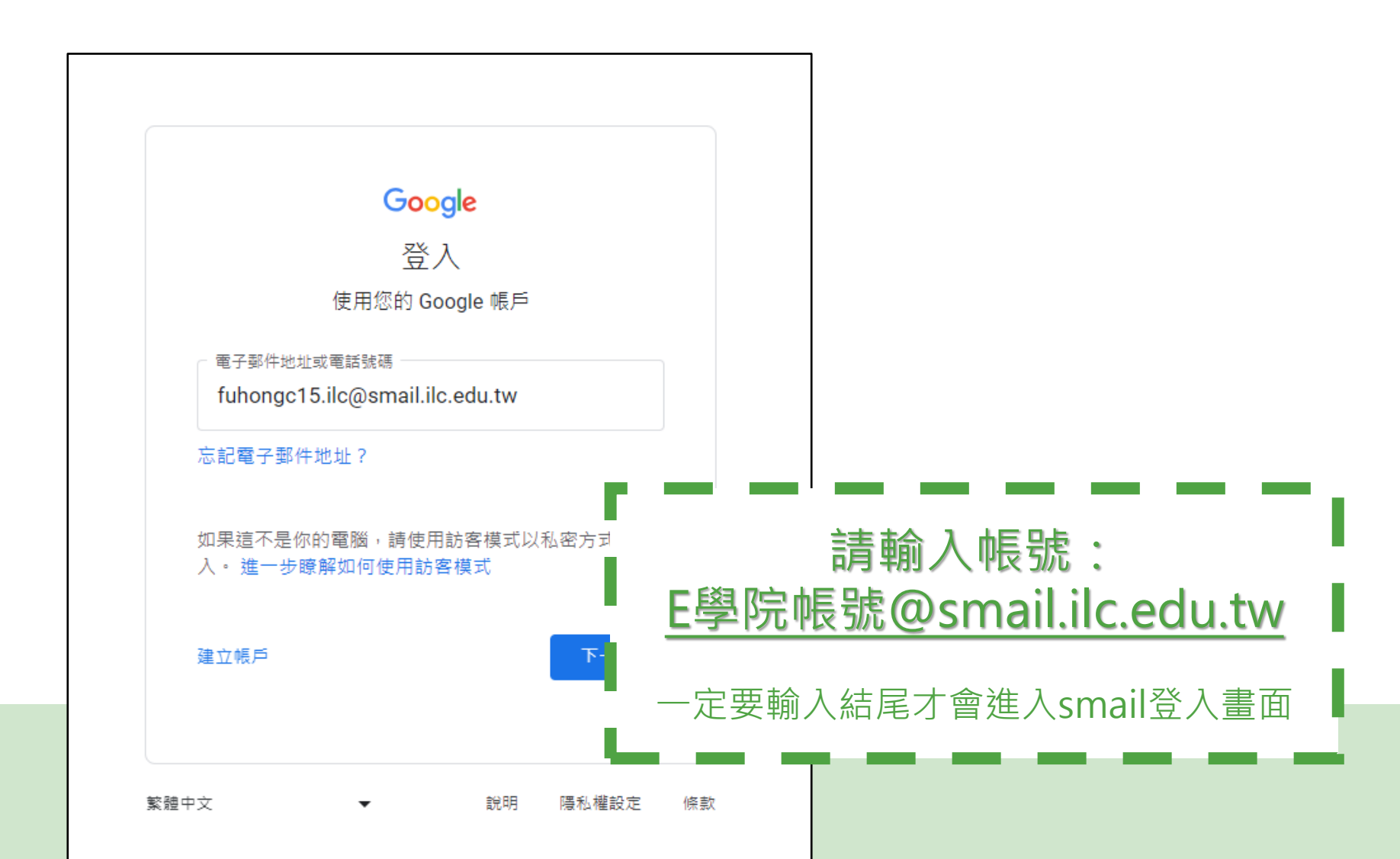

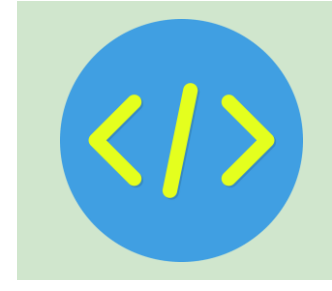

# Step5. 輸入快樂E學院帳號密碼 完成最後登入

|                   | ➤ ③ 宜菌縣學生gmail                                                                                                    | × +                                                                                                    | – o ×       |
|-------------------|----------------------------------------------------------------------------------------------------|----------------------------------------------------------------------------------------------------|-------------|
|                   | ← → C 🖙 smail.ilc.edu.t                                                                                                    | tw/?SAMLRequest=fVLJTsMwEL0j8Q%2BW711aKgRWk6qAEJVYIho4cHPs 🗞 🖈 🔲                                                                                                    | ♣ 無痕視窗      |
|                   | 🗅 煤體美工設計資源 🎦 工具網站                                                                                                    | □ 學習資源 □ 教學資源 □ 長笛                                                                                                    | 🗅 所有書籤      |
|                   | 歡迎使用宜蘭縣學生gr                                                                                                    | nail                                                                                                    |             |
|                   | 請輸入快樂E學院的帳號密碼<br>(教師讀輸入「EIP帳號+.ilc」<br>(例:abc.ilc))<br>帳號: [fuhongc15<br>□ 保持登入狀態<br>」<br>」保持登入狀態<br>」<br><u>對人完單</u><br><u>註冊帳號</u><br><u>PC Chrome書飯同步</u><br>重年閱讀卡登入 | <ul> <li>垃圾郵件更少,有足夠的空間並且可以從任何位置存取。</li> <li>歡迎使用 Google 所提供的電子郵件,其電子郵件更直覺化、更有效率且更實用。</li> <li>未申請帳號同學,請按左側[註冊帳號],進入帳號申請。</li> <li>帳號申請,請輸入身分證號碼,按比對鏈,取得資料後按右下角[下一頁]後依畫面操作。</li> <li>忘記密碼時,請您告知班導師,請導師帮忙重新取得新帳密。。</li> <li>使用 Google 功能強大的垃圾郵件攪載技術,將不想要的郵件擋在收件匣之外。</li> <li>保存任何您可能需要的郵件,就後使用 Google 搜尋加以快遞尋找</li> <li>從您的電話立即傳送郵件、請取新的郵件及搜尋封存</li> </ul> |             |
| □保持登入狀<br>請勿在公用電腦 | 、態:<br>隨意勾選                                                                                                    | oogle服務                                                                                                    | 技術提供 Google |
| 如果你在公用電腦忘了餐       |                                                                                                    |                                                                                                    |             |
| 用電腦的人一樣可以開        | 啟並登入查看                                                                                                    |                                                                                                    |             |

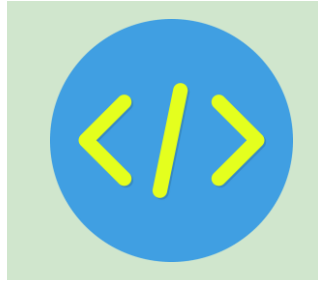

### Step6. 回到Google選擇功能格

| Chrome                                | File Edit    | View Histo   | ry Bookmarks  | Profiles Tab | Window     | Help      |          |          |            |          |         | (î· | Q 🛛 |    | 0     | Sat Ma | r 16 12 | :14 PM          |
|---------------------------------------|--------------|--------------|---------------|--------------|------------|-----------|----------|----------|------------|----------|---------|-----|-----|----|-------|--------|---------|-----------------|
|                                       | 宜蘭快樂e學院      | - >0>        | × G Google    |              | ×          |           |          | 100      | <b>R</b> ( | Xœ       | 1:00°   |     |     |    |       |        |         | 00 00(<br>0 0 0 |
| $\leftarrow \rightarrow \ \mathbf{G}$ | G 😳 g        | oogle.com/we | bhp?hl=zh-TW& | sa=X&ved=0ah | UKEwivzp7p | o9feEAxX8 | BcfUHHSn | n5Ax0QPA | AgJ&safe:  | =active& | ssui=or |     | *   | Ø  | D I   | ٣      |         | •               |
| 🕞 smail.ilc.edu                       | tw Bookmarks |              |               |              |            |           |          |          |            |          |         |     |     |    |       |        |         | 1               |
| 關於 Google                             | Google 商店    |              |               |              |            |           |          |          |            |          |         |     |     | C  | Smail | 圖片     |         | 调               |
|                                       |              |              |               |              | C          |           |          |          |            |          |         |     |     |    |       |        |         |                 |
|                                       |              |              |               |              | 5          | 00        |          | le       |            |          |         |     |     |    |       |        |         |                 |
|                                       |              |              |               |              |            |           |          |          |            |          |         |     |     |    |       |        |         |                 |
|                                       |              |              | ٩             |              |            |           |          |          |            | Ŷ        | :       |     |     |    |       |        |         |                 |
|                                       |              |              |               |              | Goo        | ogle 搜尋   | 好手       | 氣        |            |          |         |     |     |    |       |        |         |                 |
|                                       |              |              |               |              |            |           |          |          |            |          |         |     |     |    |       |        |         |                 |
|                                       |              |              |               |              |            |           |          |          |            |          |         |     |     |    |       |        |         |                 |
|                                       |              |              |               |              |            |           |          |          |            |          |         |     |     |    |       |        |         |                 |
| 山湖                                    |              |              |               |              |            |           |          |          |            |          |         |     |     |    |       |        |         |                 |
| 台湾                                    |              |              |               |              |            |           |          |          |            |          |         |     |     |    |       |        |         |                 |
| 廣告 商                                  | 業 搜尋服務       | 务的運作方式       |               |              |            |           |          |          |            |          |         |     |     | 隱私 | 權     | 服務偵    | 款       | 設定              |

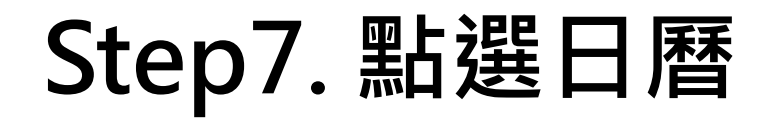

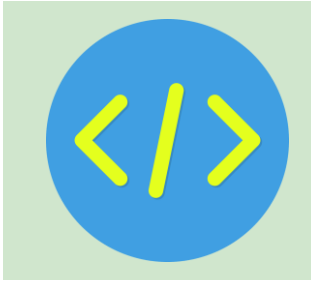

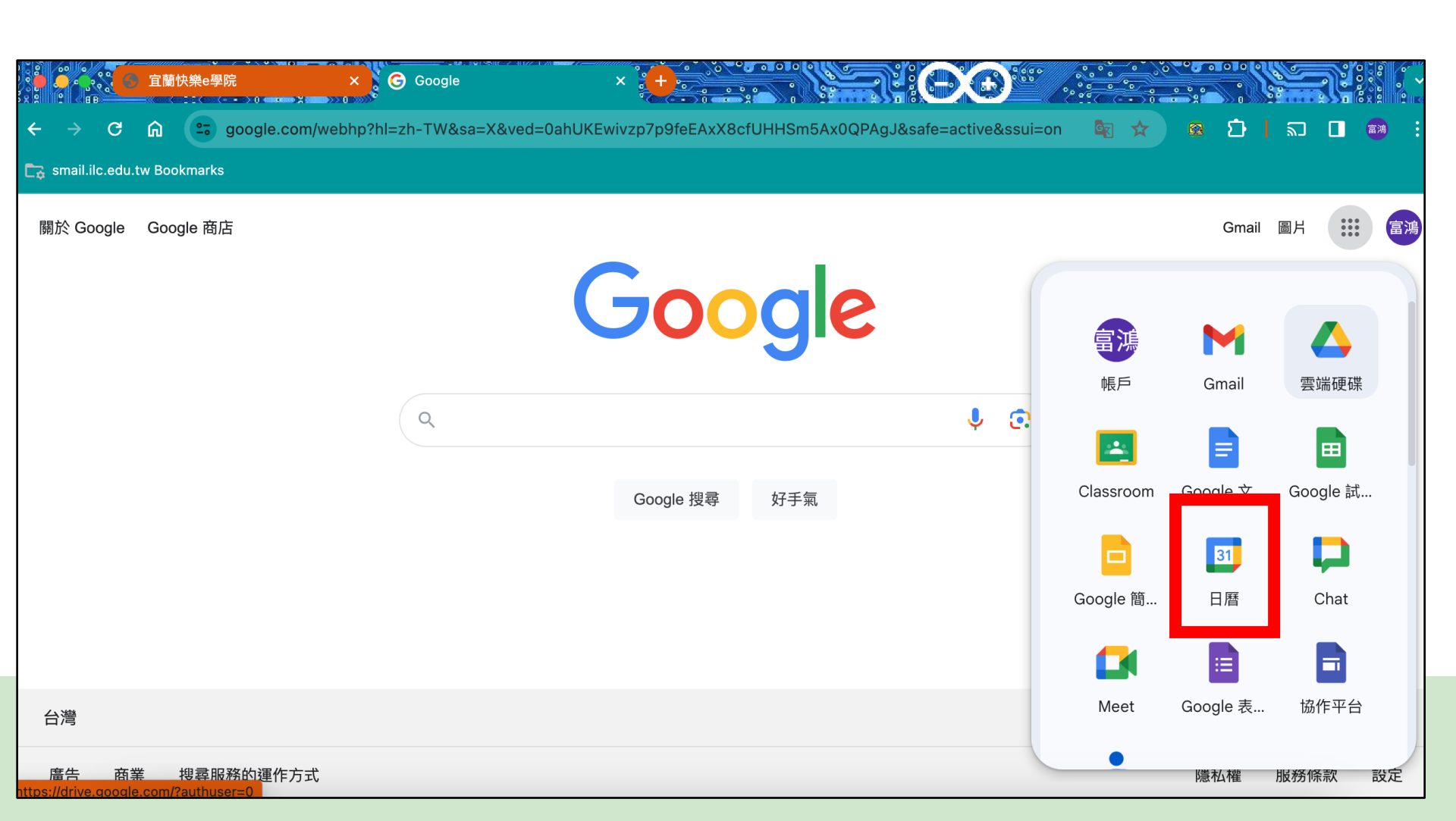

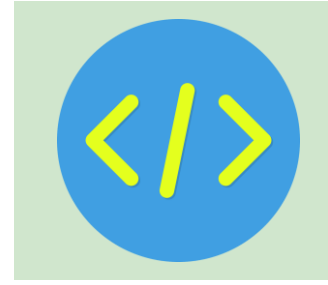

### Step8. 成功進入Google日曆

| 2000 <b>2000</b> 2000 宜蘭快樂e學院 | × ↓ 首頁 - Google 雲端硬碟   |                     |   | - 0 - 2 |      |        | 100 0<br>10 0<br>10 4 |
|-------------------------------|------------------------|---------------------|---|---------|------|--------|-----------------------|
| ← → C ⋒ 📼 drive.goog          | le.com/drive/home      |                     | C | * 8     | Ð    | 2 🛛 🧯  |                       |
| 🕞 smail.ilc.edu.tw Bookmarks  |                        |                     |   |         |      |        |                       |
| 🛆 雲端硬碟                        | Q、 在雲端硬碟中搜尋            |                     | 菲 | @ \$    | ***  | Google | 富鴻                    |
| 十新增                           | 首頁                     |                     |   |         |      | ×      | 31                    |
| ▲ 首頁                          | 建 🗸 檔案 🗅 資料夾           | 類型 ▼ 使用者 ▼ 上次修改日期 > |   |         |      |        |                       |
| <b>众</b> 活動                   | 名稱                     |                     |   |         |      |        | Ø                     |
| <b>ぷ</b> 工作區                  | 202402210940500984.pdf | :                   |   |         | _    |        |                       |
| ▶ 	 我的雲端硬碟                    | finction               |                     | ( |         | þ    |        | •                     |
| <b>2、</b> 與我共用                |                        | · .                 |   | 1       |      |        |                       |
| ⑤ 近期存取                        | ╋ 午餐菜單 ♣               | 1                   |   |         |      |        | +                     |
| ☆ 已加星號                        | X 80125.xlsx           | ;                   | 選 | 取項目即可查  | 看詳細道 | 資料     |                       |
| ① 垃圾內容                        | × 80125.xlsx           | :                   |   |         |      |        |                       |
| 下載電腦版雲端硬碟 ×                   | ₩ 80325池傅泓.docx 🕰      | :                   |   |         |      |        | >                     |
|                               |                        |                     |   |         |      |        |                       |

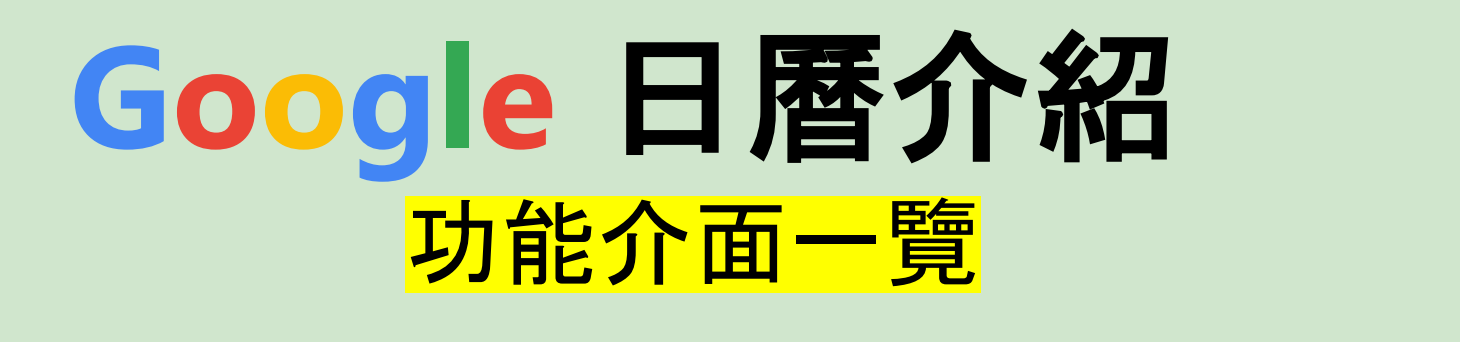

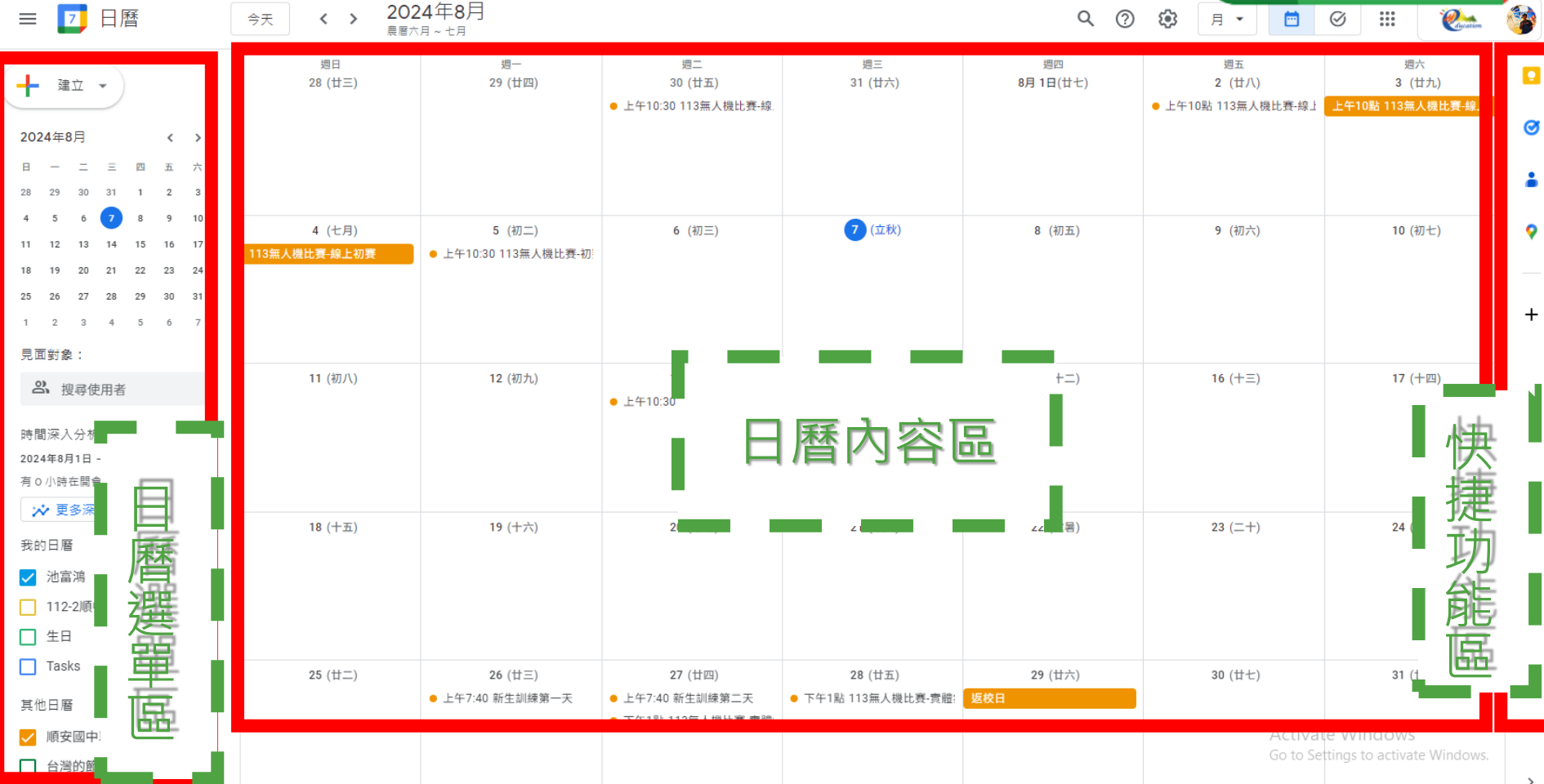

·37

## Google 日曆選單

| ≡        |             | 7    | 日月    | 稱  |    |    |
|----------|-------------|------|-------|----|----|----|
| +        | 建           | Ϋ́   | •)    |    |    |    |
| 202      | 24年8        | 3月   |       |    | <  | >  |
| 日        | _           | Ξ    | Ξ     | 四  | 五  | 六  |
| 28       | 29          | 30   | 31    | 1  | 2  | 3  |
| 4        | 5           | 6    | 7     | 8  | 9  | 1( |
| 11       | 12          | 13   | 14    | 15 | 16 | 17 |
| 18       | 19          | 20   | 21    | 22 | 23 | 24 |
| 25       | 26          | 27   | 28    | 29 | 30 | 31 |
| 1        | 2           | 3    | 4     | 5  | 6  | 7  |
| 見可       | 面對象         | 2:   |       |    |    |    |
| 2        | <b>3、</b> 担 | 夏尋使  | 明者    |    |    |    |
| 時間       | 間深入         | 、分析  | ŕ     |    |    | ^  |
| 202      | 4年8月        | 1日   | - 31E | 3  |    |    |
| 有(       | )小時         | 在開會  | (HT)  |    |    |    |
| 2        | <b>◇</b> 更  | 多深   | 入分礼   | গ  |    |    |
| 我的       | 的日曆         | Non  |       |    |    | ^  |
| <b>~</b> | 池富          | 鴻    |       |    |    |    |
|          | 112         | -2順「 | Þ     |    |    |    |

| 日層 | F選單, 包括:                                                       |
|----|----------------------------------------------------------------|
| 1. | <mark>建立</mark> –可建立 <u>活動、工作地點</u> 、<br><u>工作、專注時間、不在辦公時間</u> |
| 2. | <mark>小日曆</mark> ─可檢視其他行程用                                     |
| 3. | <mark>我的日曆</mark> ─使用者建立的日曆                                    |
| 4. | <mark>其他日期</mark> ─與別人共用的日曆                                    |
| 5. | <mark>見面對象</mark> ─行事曆中有設定多人<br>參加的活動時, 可搜尋與會人                 |

## 新增一筆行事活動

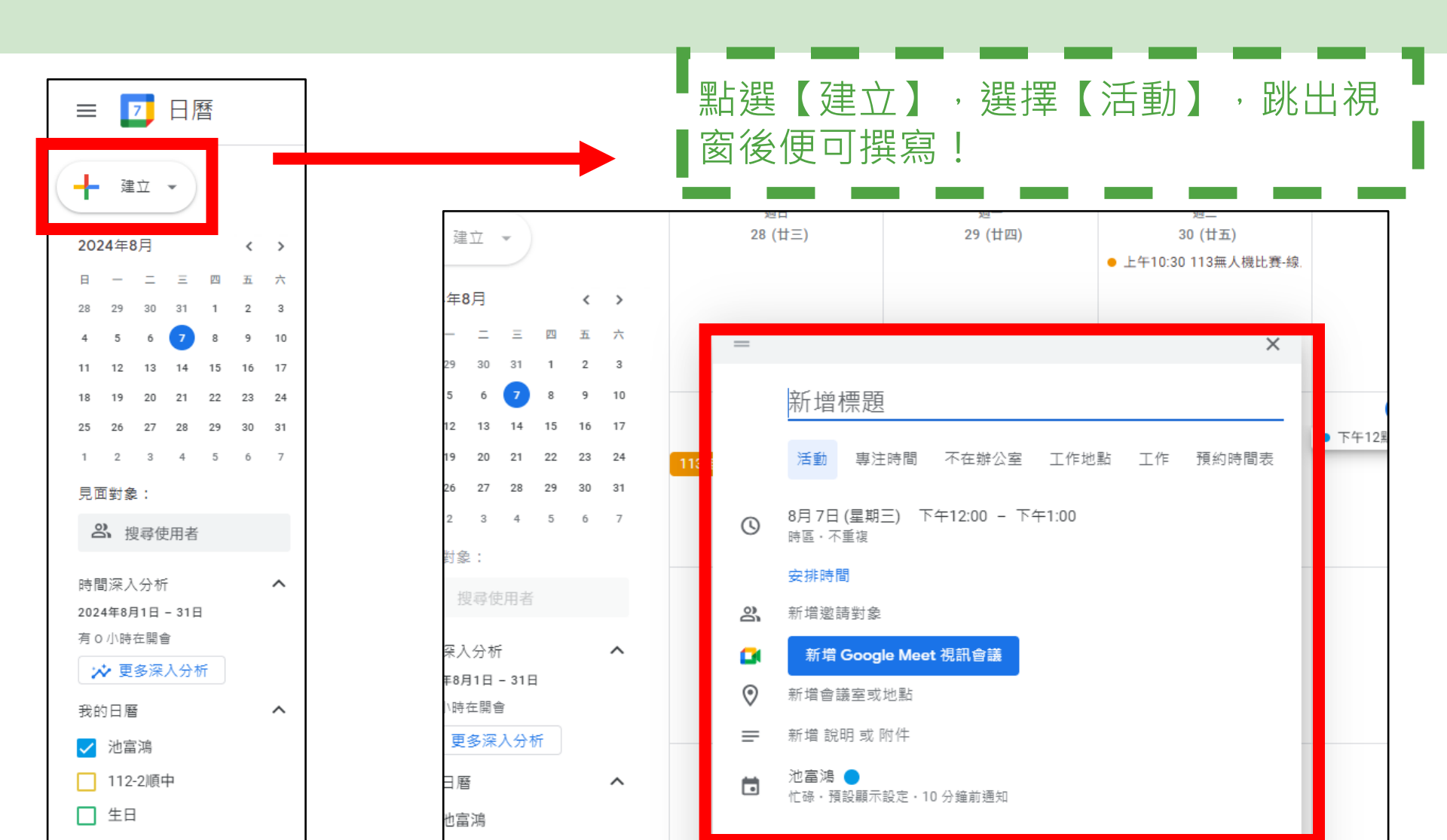

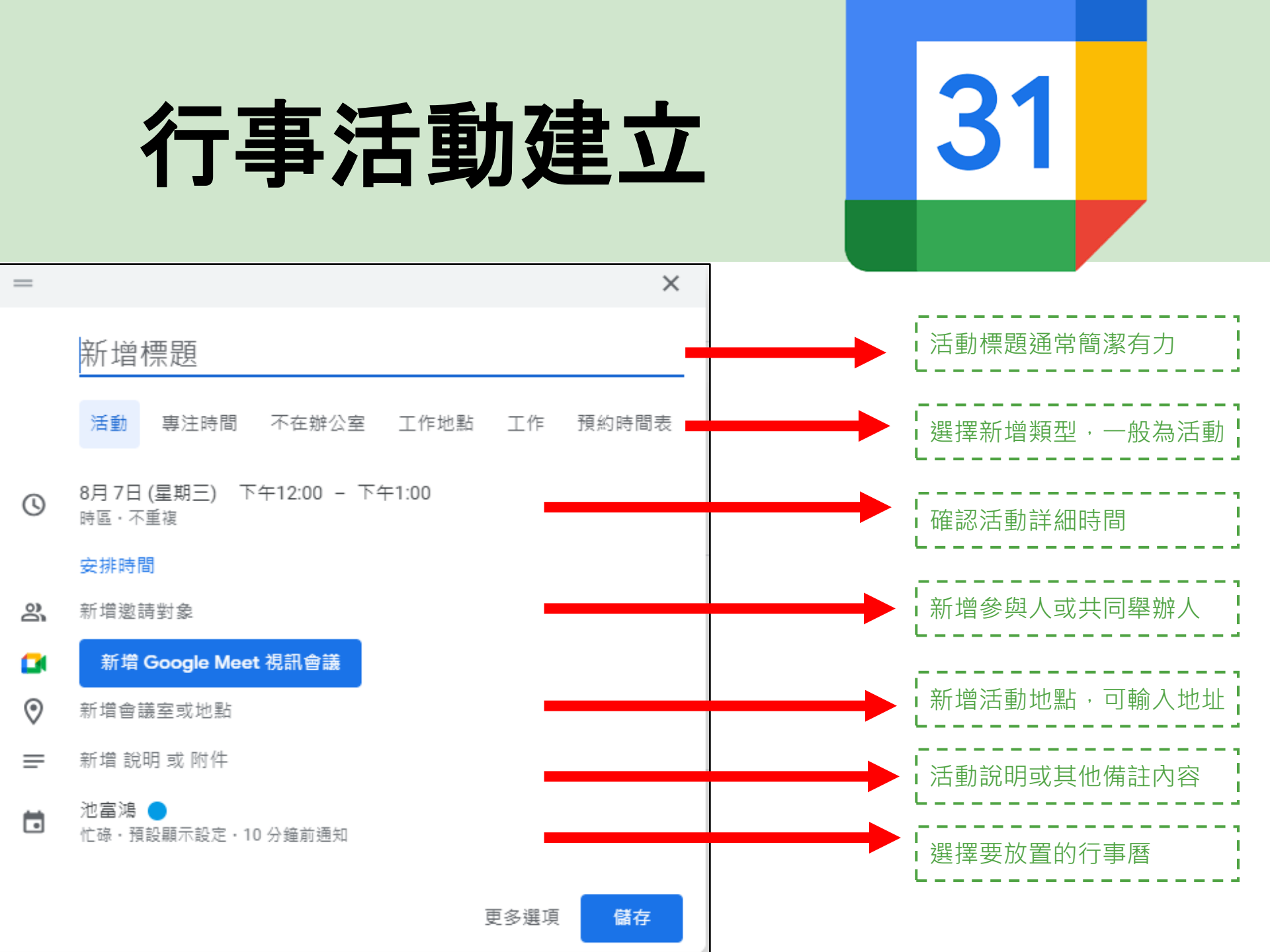

## Google 日曆新增範例

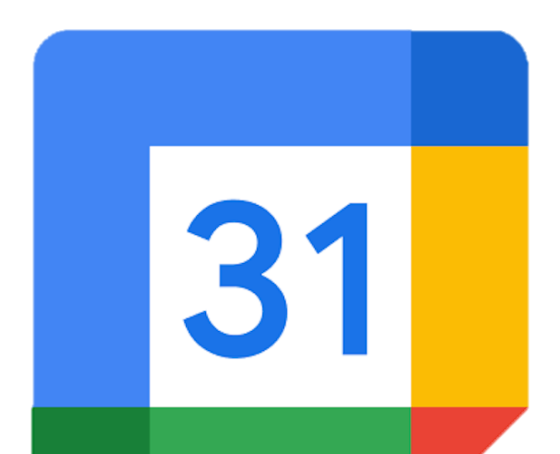

| _       | X                                  |
|---------|------------------------------------|
|         | 113-1開學日                           |
|         | 活動 不在辦公室 工作地點 工作                   |
| ()      | 8月 30日 (星期五) - 8月 30日 (星期五)        |
|         | ✓ 全天                               |
|         | 不重複 ▼                              |
|         | 安排時間                               |
| 8       | 新增邀請對象                             |
|         | 新增 Google Meet 視訊會議                |
| Ŀì      | 新増會議室                              |
| $\odot$ | 宜蘭縣立順安國民中學, 269台灣宜蘭縣冬山鄉永興路         |
| =       | BIU∷≣≣⊡X                           |
|         | 開學日第一節先要打掃,再來是導師時間,最後第三節<br>才是開學典禮 |
| 0       | 目 建立會議記錄                           |
|         | 新增附件                               |
|         | 池富鴻 👻 🔵 💌                          |
| Ĉ       | 忙碌 ◄                               |
| 0       |                                    |

## 小試身手1 練習新增一筆行事

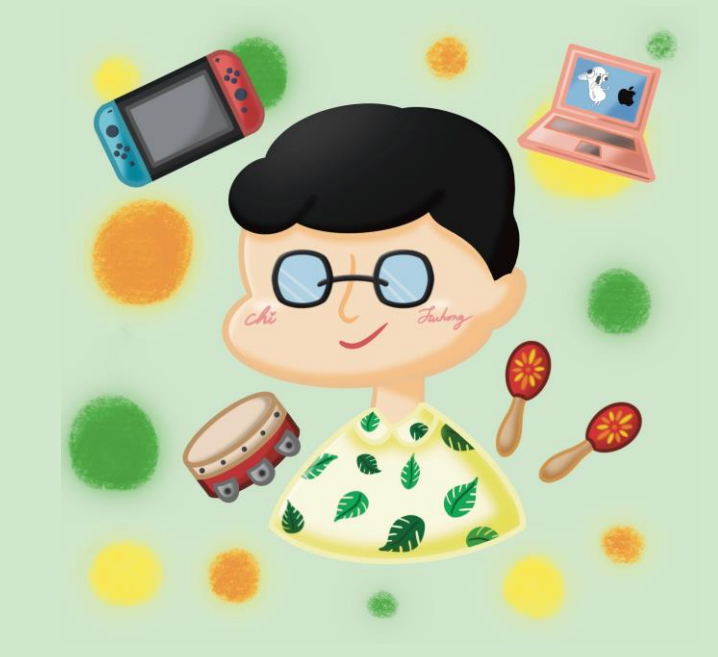

## Google 日曆 建立時機

=

匹

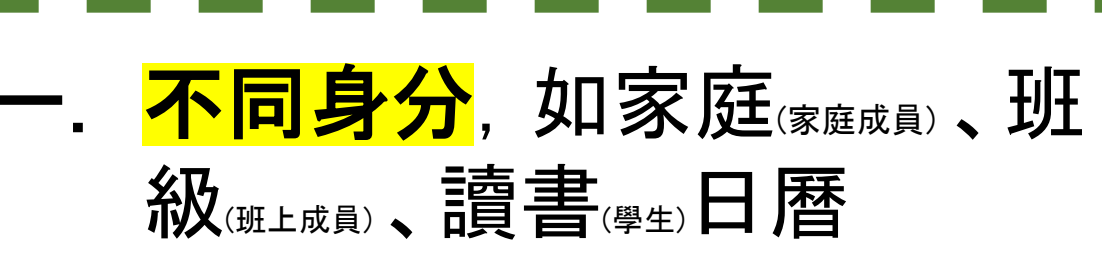

- **二. <mark>暫時性活動</mark>, 如分組報告的** 行事曆
  - <mark>不同類型活動</mark>,如社團、才 藝班行事曆
  - 」或<mark>其他根據自己需求</mark>,需要 分開檢視的行事曆

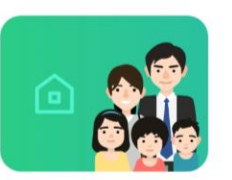

一眼就確認家人們的行事。再也不會 有「忘記講」的問題!

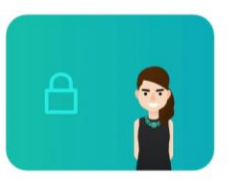

快速地建立自己的行事。您可以將屬 於不同行事曆的行事放在一起確認。

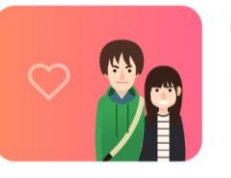

情人

家人

私人

建立行事與紀念日並與對方共享吧!

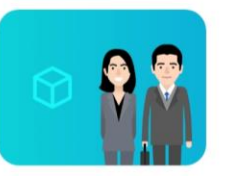

工作

公司會議與客人的預約將變得一目瞭 然!

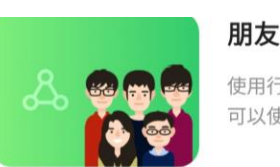

使用行事曆共享下次出遊的時間。您 可以使用留言功能快速地進行溝通。

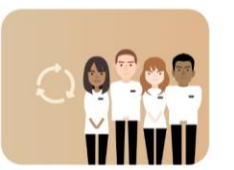

輪班表

若您使用行事曆共享輪班表。您將可 以一眼確認每個人的上班時間與更 新。

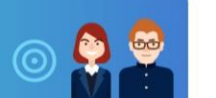

課表

課表管理將變得更確實。若有任何更 新都將會通知您。

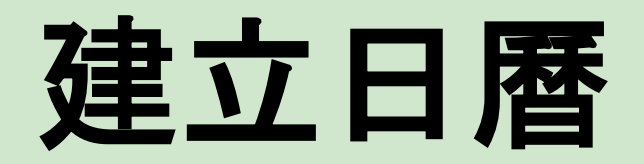

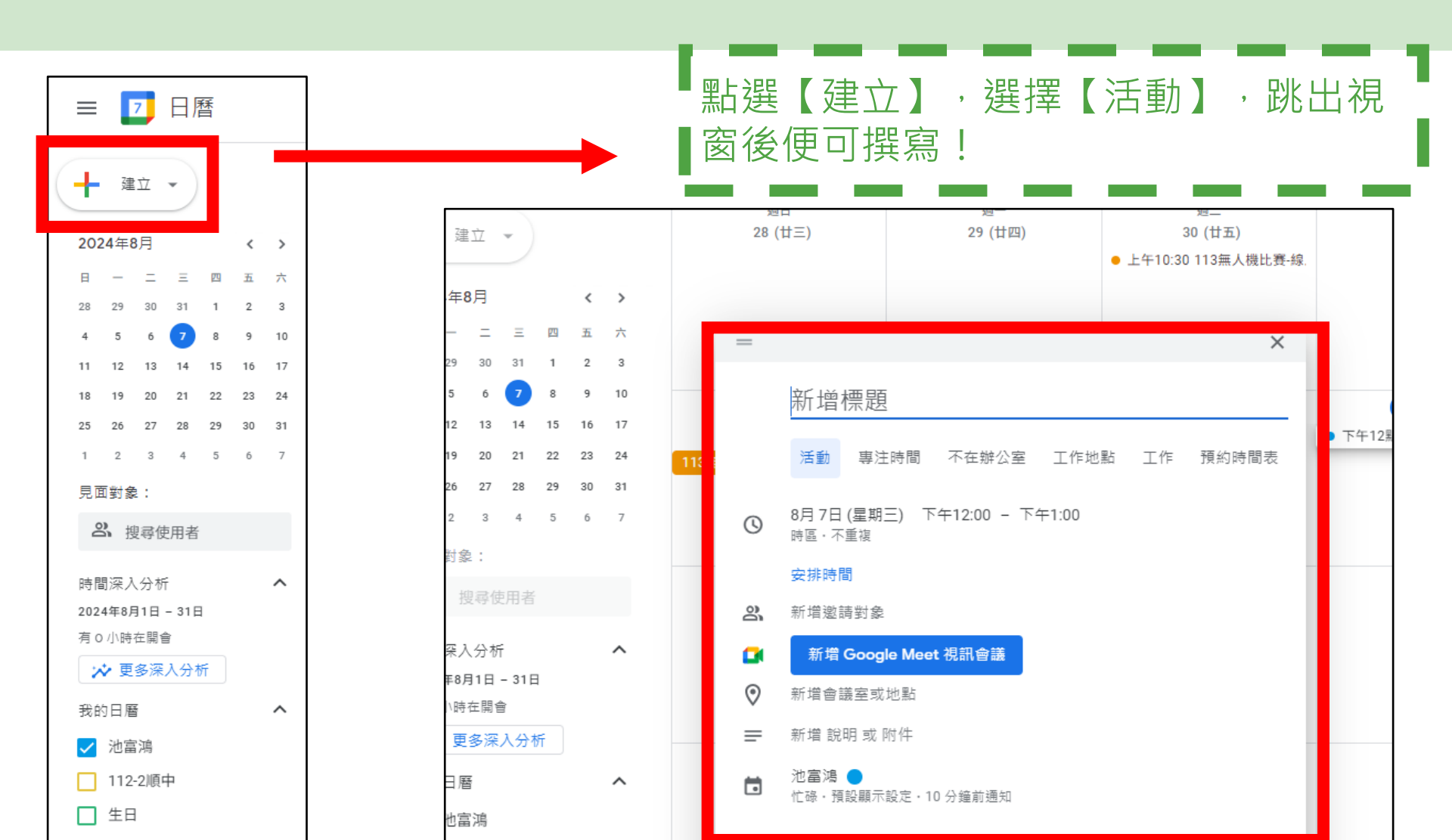

### 小試身手 2 練習依照建立時機 建立自己的日曆

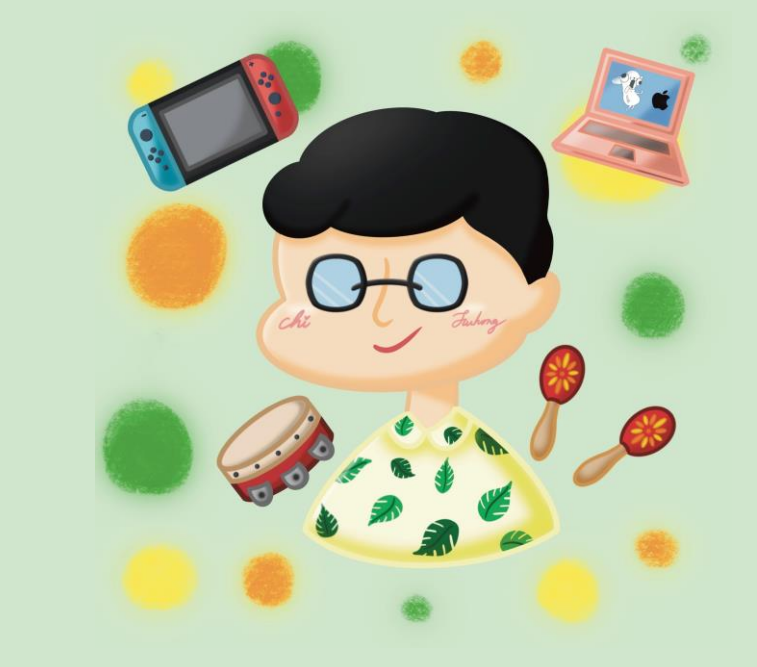

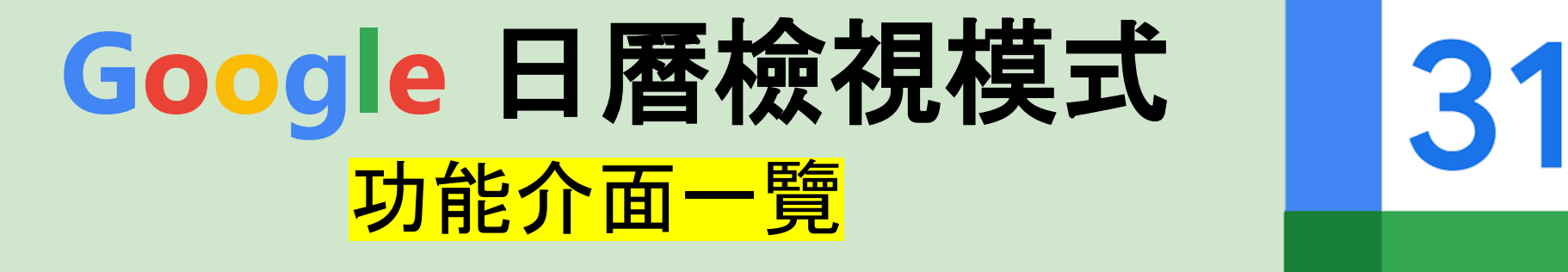

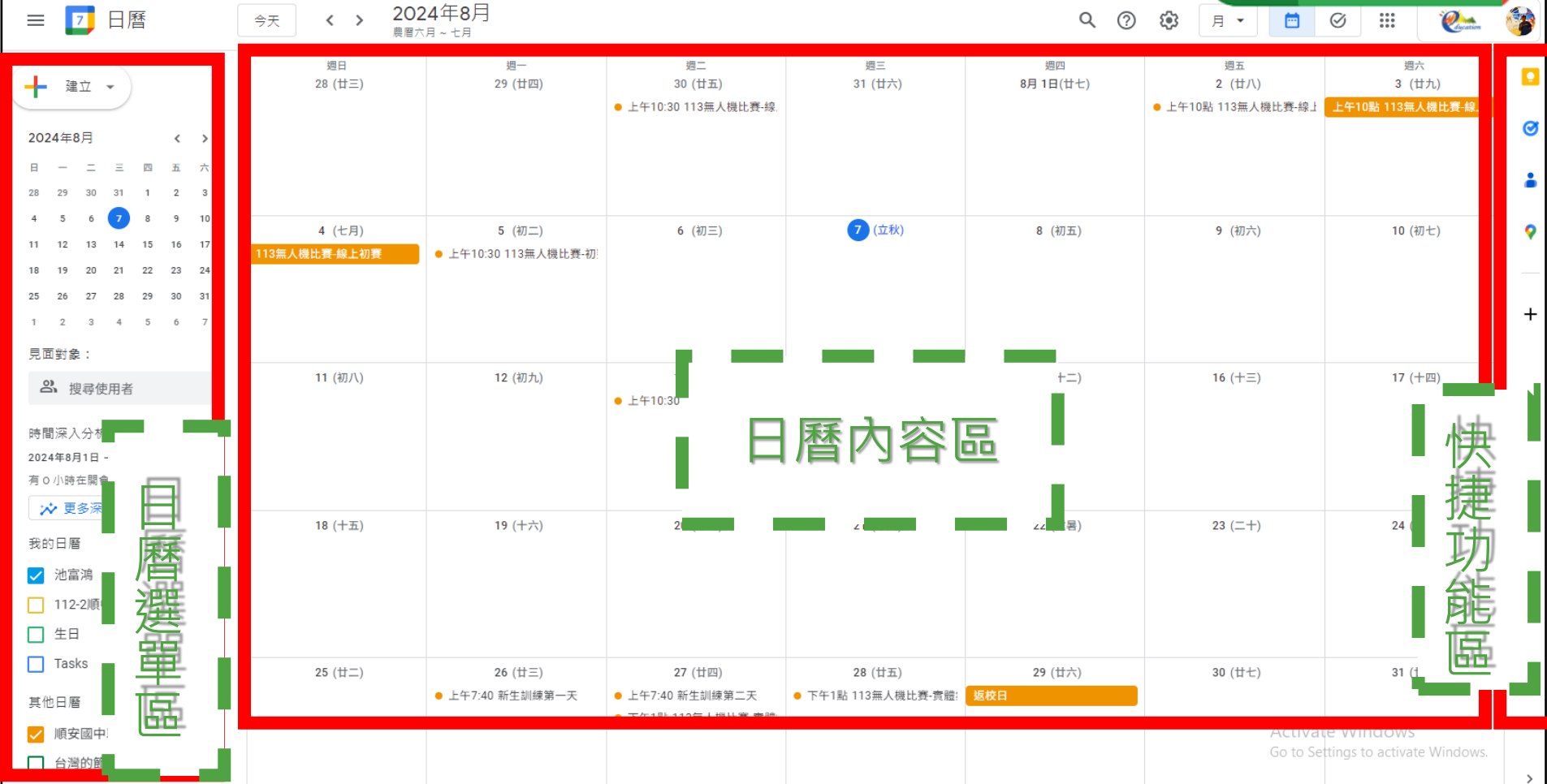

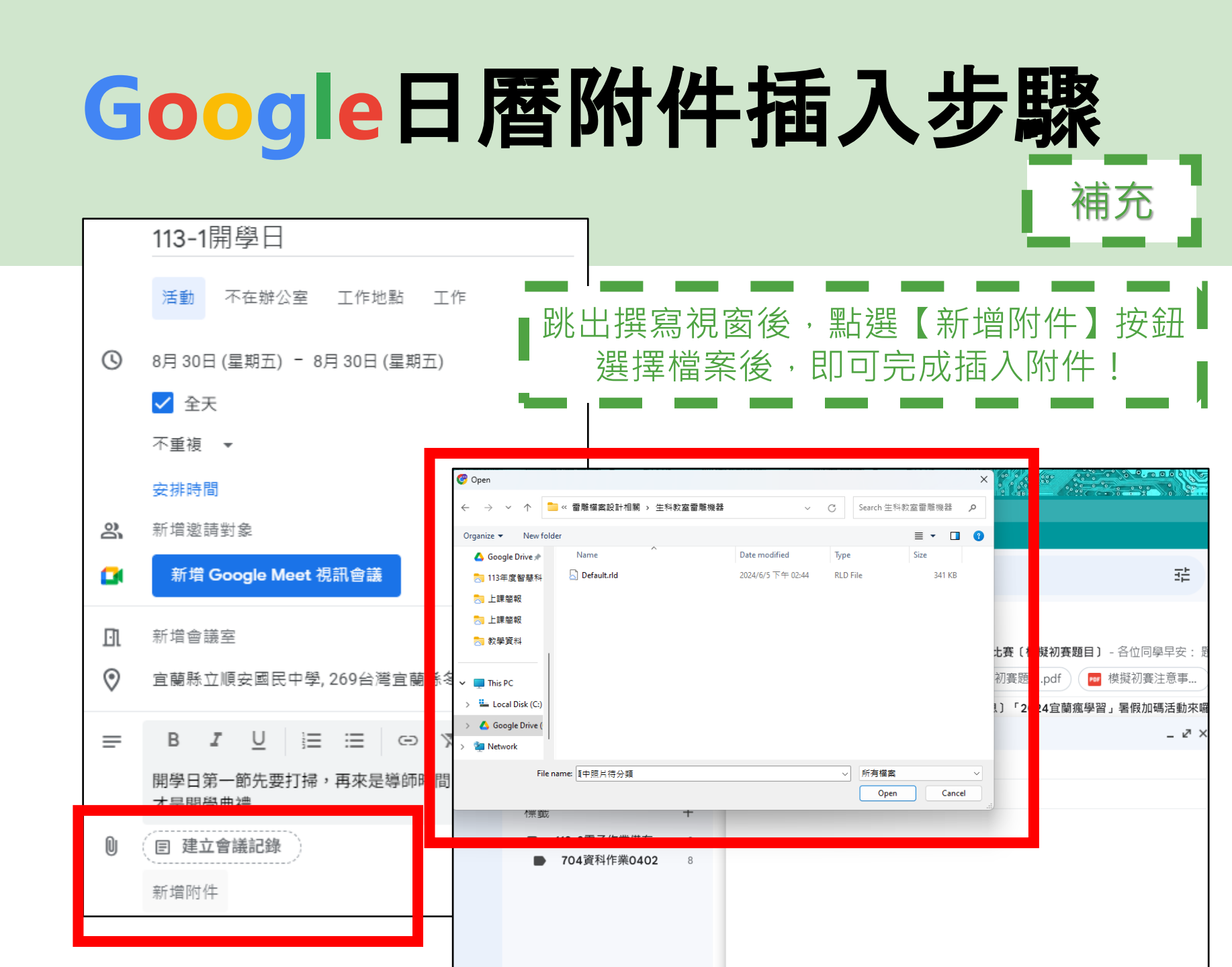

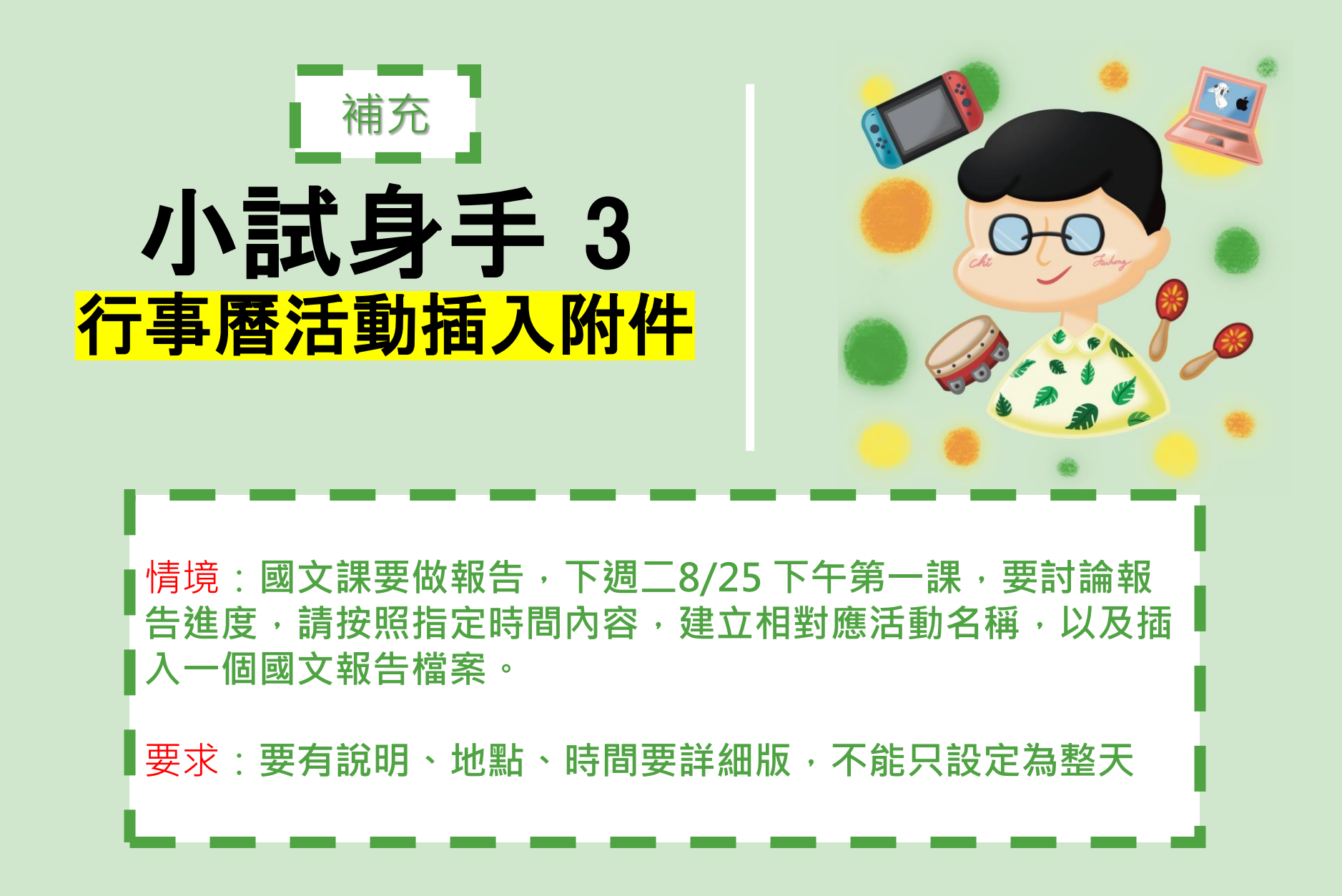

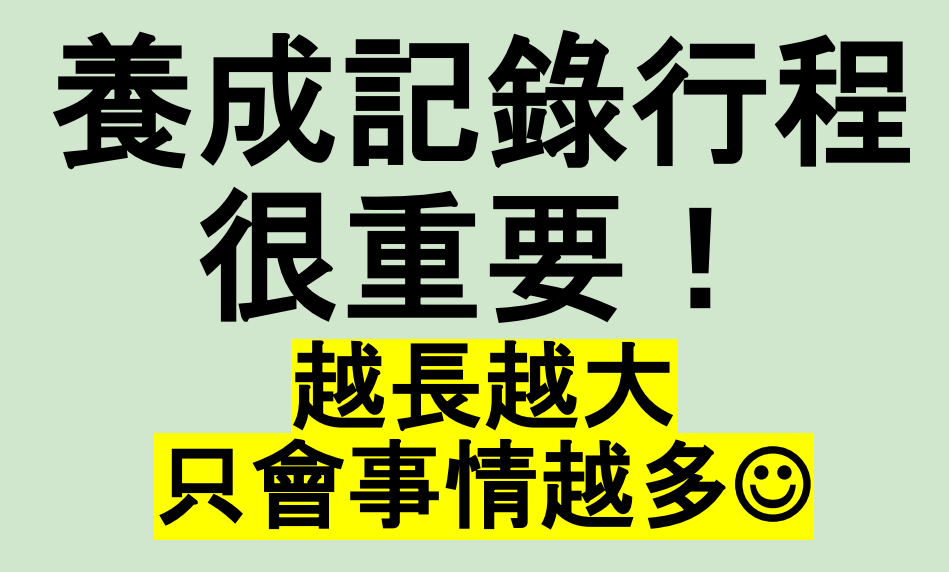

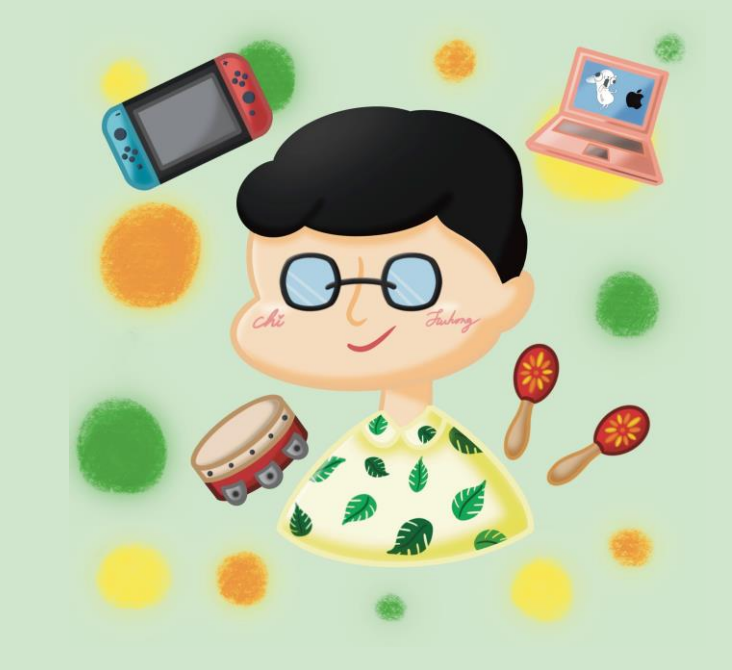